### Welcome to Orientation!

This packet will help you complete your FTCC logins!

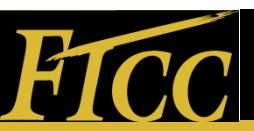

## If you know your student ID number, you can skip slides 3-8.

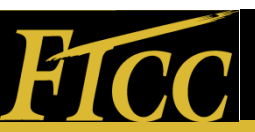

# How to find your Student ID and Username

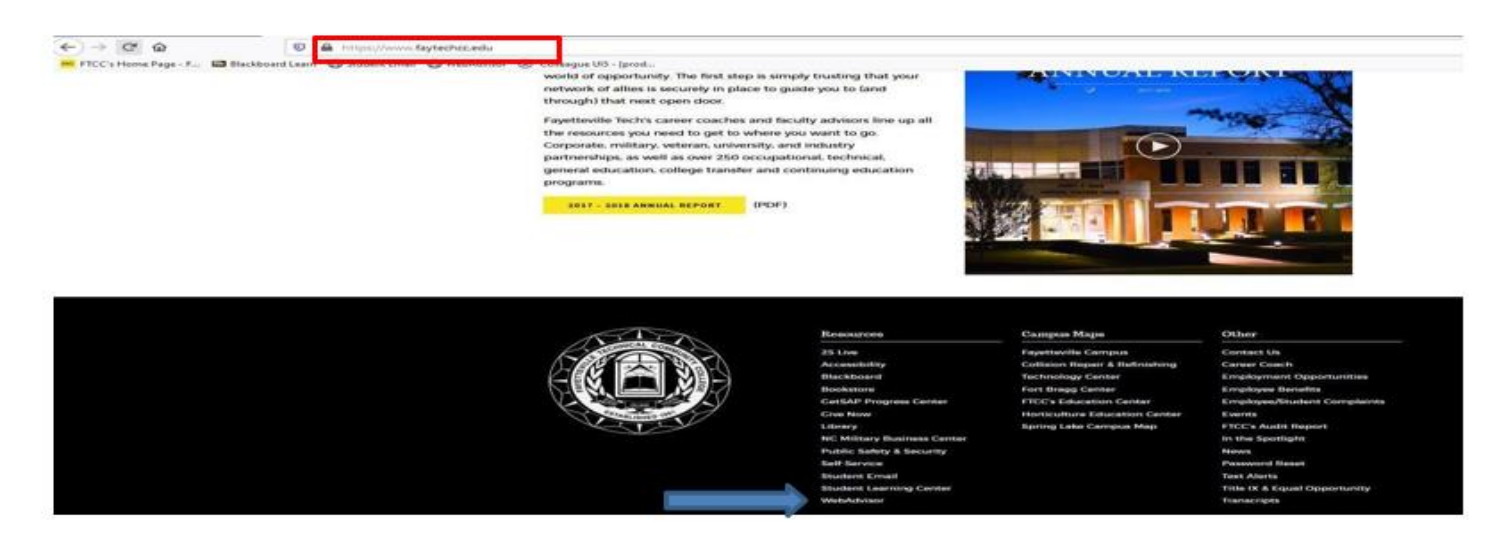

Go to the Webadvisor home page.

The link to Webadvisor can be found at the bottom of the FTCC home page.

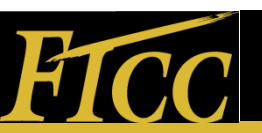

#### Click on the Curriculum Students tab

 The curriculum students tab should be located on the right hand side. It is the second blue tab.

| Fayetteville Technical Commu                                                                                                    | nity College North Carolina                                                                                                    | Los in Main Menu Contact L                                                                             |
|----------------------------------------------------------------------------------------------------|----------------------------------------------------------------------------------------------------|----------------------------------------------------------------------------------------------------|
| Welcome to your FTCC online record access-WebAdviso<br>Usage Hours: 3:30am-12:00am except on W&FR from 5-8                                                                                                    | r. With WebAdvisor, you will have real-time access to your information<br>.00am for maintenance. NOTE: The system is not available from 12:00 | i when you need it.<br>-3:30 am due to maintenance and backups.                                        |
| <section-header><section-header><section-header><section-header><section-header><text><text><list-item><list-item><section-header></section-header></list-item></list-item></text></text></section-header></section-header></section-header></section-header></section-header> |                                                                                                    | Arina Marina Salaria<br>Carina Balanti<br>Tang<br>Tang<br>Tang<br>Tang<br>Tang<br>Tang<br>Tang<br>Tang |
| NOTICE: It is a direct violation of the Family Educational Rights and Privacy Act of 1974 (Pr<br>Treasants                                                                                                    | 2014) for any field party is atlengt to obtain information on a student or shift member's record via WebAdvaor                                | Earnet Presented - Frank & TEE Frank Prese<br>Log in   Main Menur   Contract I                         |

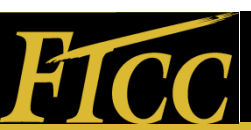

#### Click on the Students Menu

## The Students menu will be located at the bottom right hand corner.

| Fayet | tevil               | le Technical (                              | Community College                                        | Fayetteville<br>North Carolina  |                                        | Log In Main Menu         | STUDENTS MENU    | Contact Us    |
|-------|---------------------|---------------------------------------------|----------------------------------------------------------|---------------------------------|----------------------------------------|--------------------------|------------------|---------------|
|       | CURRENT             | Students                                    |                                                          |                                 |                                        |                          |                  | Nelcome Guest |
|       |                     |                                             |                                                          | Log In                          |                                        |                          |                  |               |
|       |                     | If you have issues lo<br>jonest1234 Passwor | ogging into WebAdvisor, please use you<br>d: adpassword. | r AD (Active Directory) passwo  | rd as your password. Your Use          | rID remains the same. Ex | ample: - UserID: |               |
|       |                     | If your password do                         | es not work, click <u>here</u> to change it. In          | structions and all the Password | d requirements are located <u>here</u> | I                        |                  |               |
|       | User ID<br>Password |                                             |                                                          |                                 |                                        |                          |                  |               |
|       | Hitt                |                                             |                                                          | SUBMIT                          |                                        |                          | ♥                |               |
| P     |                     |                                             |                                                          |                                 |                                        | Los In Main Menu         | STUDENTS MENU    | Contact Us    |

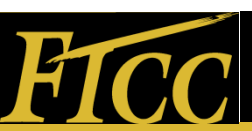

#### Enter in your information

 Click on the What's my user ID link located on the left hand side.

| Fayettev | rille Technic                 | cal Community College                                                                                                    | Fayetteville<br>North Carolina    |                                                    | og In   Main Menu   Students Menu        | Contact Us    |
|----------|-------------------------------|----------------------------------------------------------------------------------------------------|-----------------------------------|----------------------------------------------------|------------------------------------------|---------------|
| Curr     | RENT STUDENTS - CURRIC        | ULUM STUDENTS MENU                                                                                                    |                                   |                                                    |                                          | Welcome Guest |
|          | WebAdvisor o<br>your record o | an help you access self-service account inform<br>nline, click one of the links below:<br>may display confidential information. | nation about your program evaluat | on, registration, account payment and balance, and | d financial aid eligibility and award. ' | o access      |
|          |                               | User Account                                                                                                    |                                   | Registr                                            | ation                                    |               |
|          | Mat's my User ID?             |                                                                                                    |                                   |                                                    |                                          |               |
| TROJANS  |                               |                                                                                                    |                                   |                                                    | og In Main Menu Students Menu            | Contact Us    |

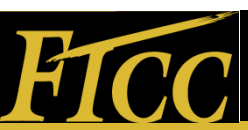

#### Enter in your information below

 Enter in your Last name and your full SSN. The FTCC datatel Id box should stay empty for now. After filling out this information proceed to hit the submit button in the middle.

| Fayet | teville Technical                       | Community College                                                              | Fayetteville<br>North Carolin |                    | Los In | Main Menu | STUDENTS MENU | HELP CONT | act Us |
|-------|-----------------------------------------|--------------------------------------------------------------------------------|-------------------------------|--------------------|--------|-----------|---------------|-----------|--------|
|       | CURRENT STUDENTS                        |                                                                                |                               |                    |        |           |               | Welcome   | Guest  |
|       | in order to retrieve your User ID yo    | u must fill in your last name and one of the two additional identifying number |                               | What's my User ID? |        |           |               |           |        |
|       | *+ Required                             |                                                                                |                               |                    |        |           |               |           | _      |
|       | SSN 123456789<br>OR<br>FTCC Detailer Id |                                                                                |                               |                    |        |           |               |           |        |
|       |                                         |                                                                                |                               | SUBMIT             |        |           |               |           |        |
| G.    |                                         |                                                                                |                               |                    | Los in | Main Menu | STUDENTS MENU | HELP CONT | ACT US |

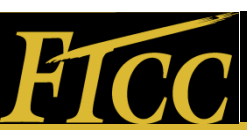

### Getting your Student ID

 So now that you have your User ID, your next step would be to get your Student ID number. Hit the back arrow in the upper left corner. Your student ID number should be located in the previously empty FTCC datatel ID box.

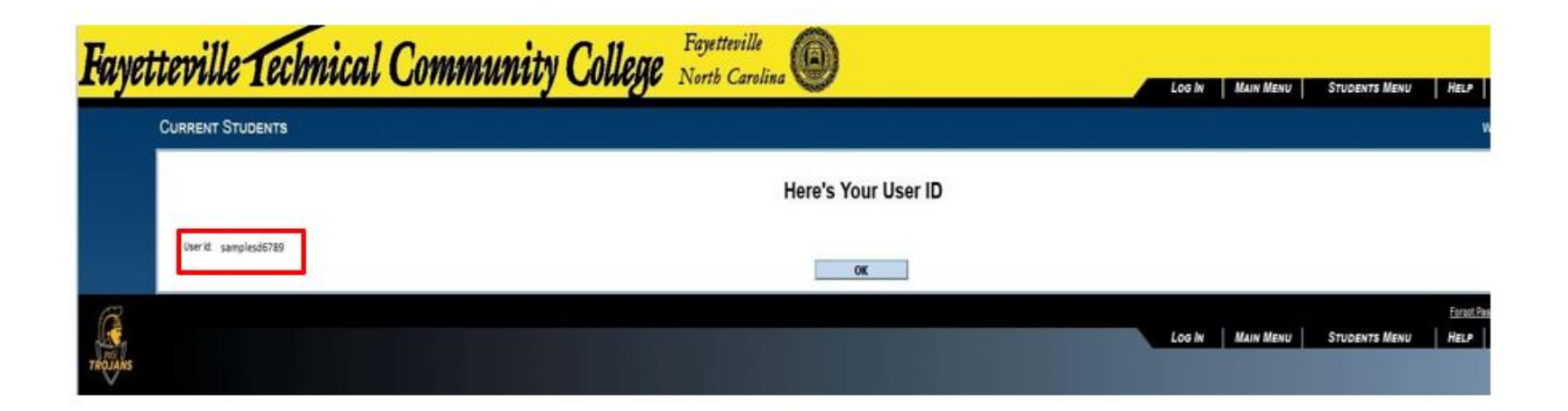

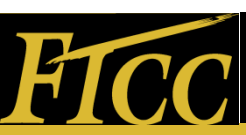

#### Logging in to your Student E-mail

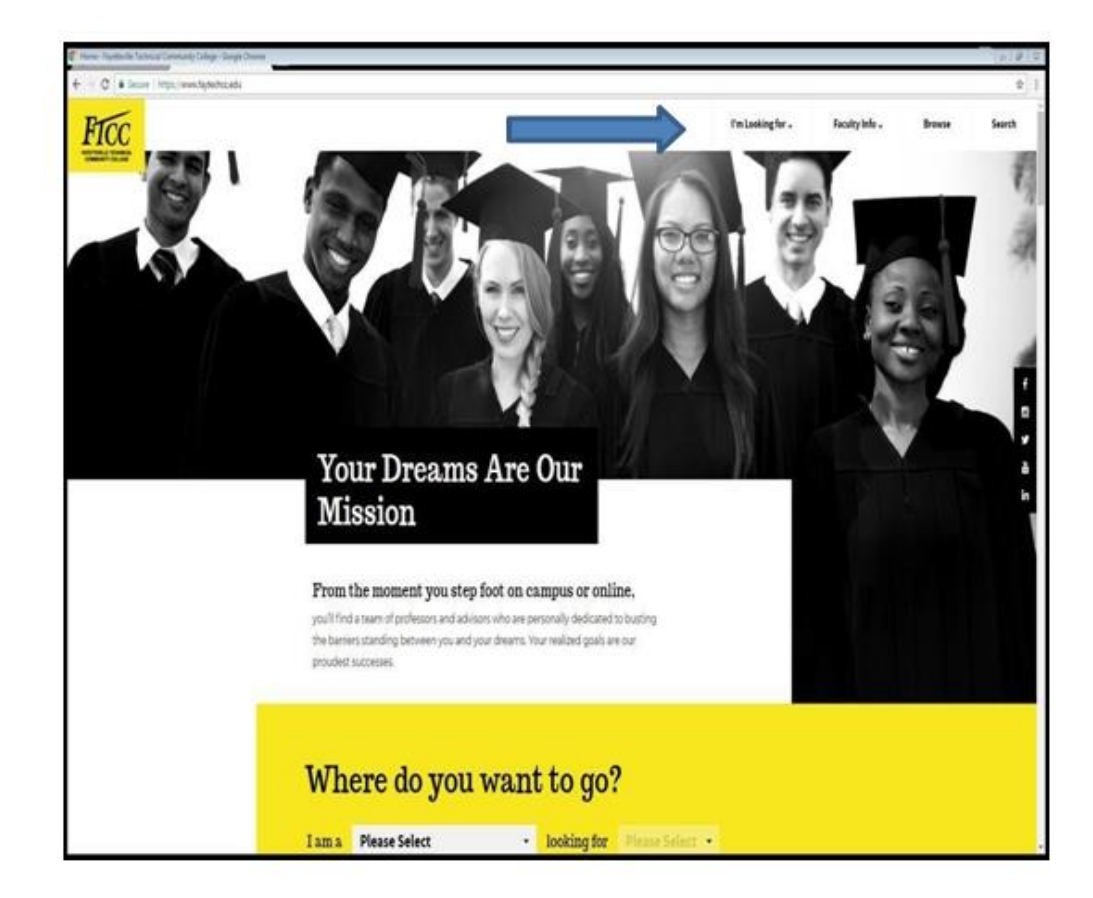

From the Homepage: <u>www.faytechcc.edu</u> Click Drop Down Menu "I'm Looking For" Then Click "Current Student Resources"

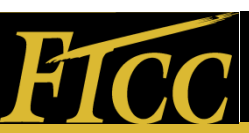

#### FTCC Student E-mail

| 100 | Current FTC                                                                | CC Students                                                                         |                                                                                          | 2 |
|-----|----------------------------------------------------------------------------|-------------------------------------------------------------------------------------|------------------------------------------------------------------------------------------|---|
|     | Note +Cover PTC Suders                                                     |                                                                                     |                                                                                          |   |
|     | Office Information                                                         |                                                                                     |                                                                                          |   |
|     | They Reed Studient Center                                                  | R <sub>C</sub><br>Phone Humber<br>2010/15/27                                        | ित्र<br>Email<br>अवित्याद्याप्रसिद्धाः स्वत्य                                            |   |
|     | Current Stude                                                              | nt Resources                                                                        | BLACEBOARD                                                                               |   |
|     | Self-Senice is a WebAdvisor tool the<br>about your student account, make p | it allows you to access more detailed informati<br>payments, and plan your courses. |                                                                                          |   |
|     |                                                                            |                                                                                     | Bepister for Chastes<br>Make A Baronest<br>Resuest Thernorots<br>Sign Uniter Text Alerta |   |

Now Click on "Student E-Mail"

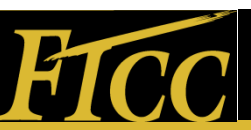

#### Student E-mail Login Page

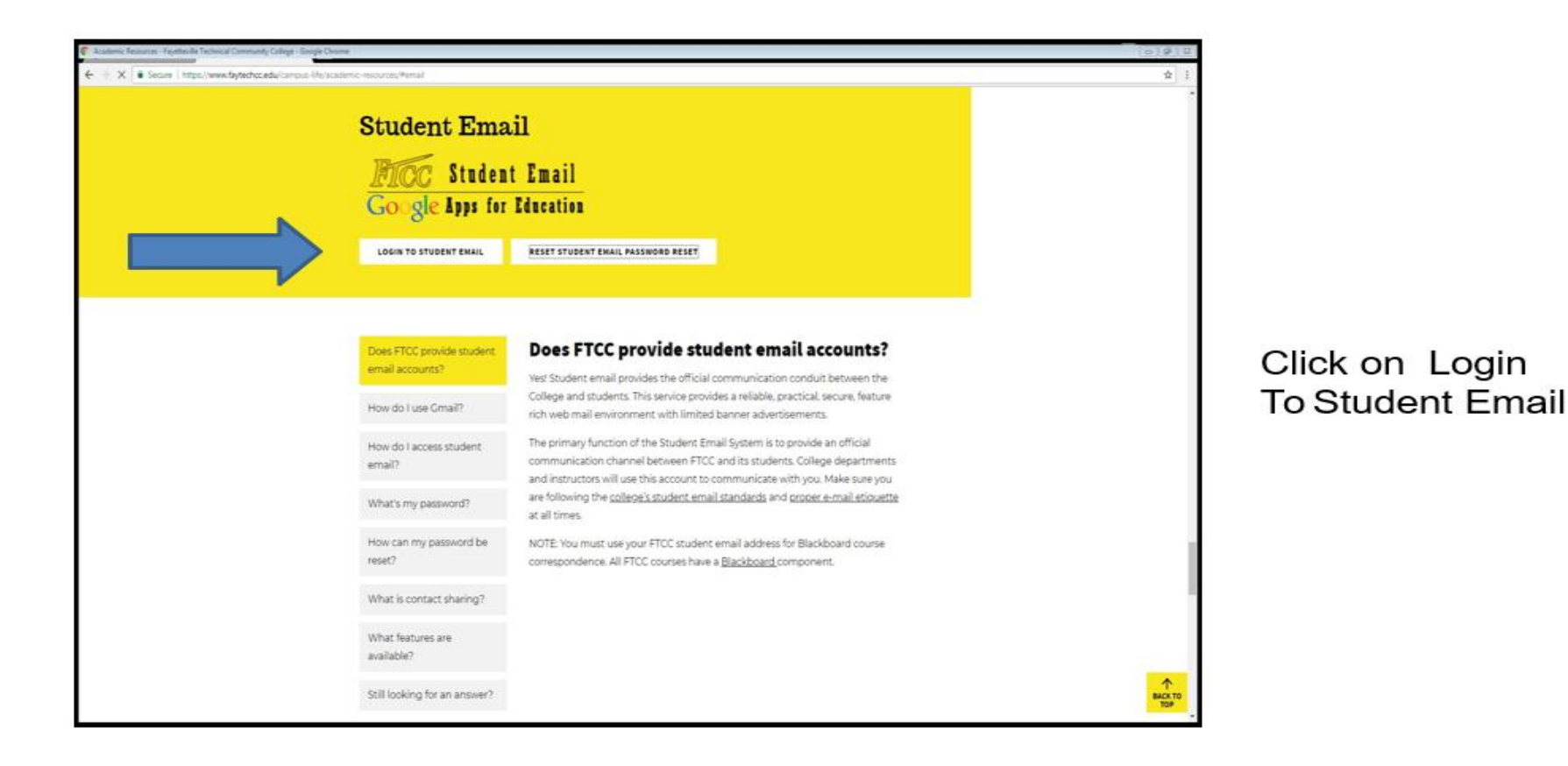

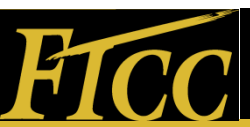

### FTCC Student E-mail Login Page

|   | Google                          |                        |
|---|---------------------------------|------------------------|
|   | Sign in<br>to continue to Gmail |                        |
| _ | Enter your email                | @student.faytechcc.edu |
|   | Forgot email?                   |                        |
|   | More options                    | NEXT                   |
|   |                                 |                        |
|   | English (United States) 💌       | Help Privacy Terms     |

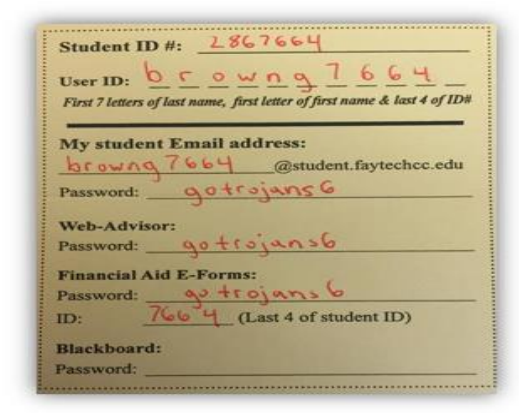

Enter in your Username in the first box in front of @student.fayetchcc.edu

Ex:browng7664

Click Next and Enter your Password which will be your 8-digit Date of Birth.

Ex:04251985

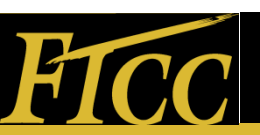

#### Student E-mail Welcome Page

#### Welcome to your new account

Welcome to your new account: powells6710@student.faytechcc.edu. Your account is compatible with many Google services, but your student.faytechcc.edu administrator decides which services you may access using your account. For tips about using your new account, visit the Google Help Center.

When you use Google services, your domain administrator will have access to your powells5710@student faytechcc.edu account information, including any data you store with this account in Google services. You can learn more here, or by consulting your organization's privacy policy, if one exists. You can choose to maintain a separate account for your personal use of any Google services, including email. If you have multiple Google accounts, you can manage which account you use with Google services and switch between them whenever you choose. Your username and profile picture can help you ensure that you're using the intended account.

If your organization provides you access to the Google Apps core suite of messaging and collaboration applications, your use of those services is governed by your organization's Google Apps agreement. Any other Google services your administrator enables ("Additional Services") are available to you under the Google Terms of Service and the Google Privacy Policy. Certain Additional Services may also have service-specific terms. Your use of any services your administrator allows you to access constitutes acceptance of applicable servicespecific terms.

Click "Accept" below to indicate that you understand this description of how your powells6710@student.faytechcc.edu account works and agree to the Google Terms of Service and the Google Privacy Policy.

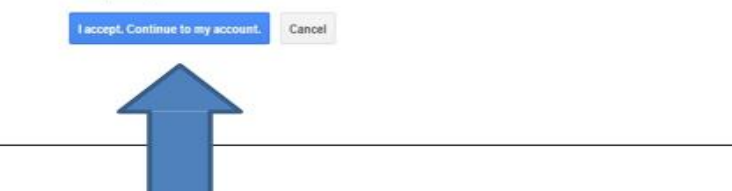

#### Click on "I Accept Continue to my account"

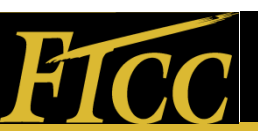

#### E-mail Password Reset Page

| Please change your passwo                                                               | rd                |
|-----------------------------------------------------------------------------------------|-------------------|
| Please choose a new password to finish sig<br>Read some tips on creating a secure passw | ining in<br>vord. |
| New password                                                                            |                   |
| Re-enter new password                                                                   |                   |

Create a New Password and Re-Enter it.

\*Note\*

 Password must be 8 Characters Long and <u>must</u>include letters and numbers.

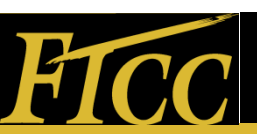

#### FTCC Student E-mail Page

| Google                                                                                                    |                | - Q                                                                                                    |                                 |
|----------------------------------------------------------------------------------------------------|----------------|----------------------------------------------------------------------------------------------------|---------------------------------|
|                                                                                                    |                | Click here to enable desktop notifications for FTCC Mail. Learn more Hide                                                                  |                                 |
| Mail •                                                                                                    | C Mor          | *                                                                                                    |                                 |
| COMPOSE                                                                                                    | 🗋 🚖 finaid     | 2015-2016 Financial Aid Steps - ACTIONS REQUIRED - School Your: FALL 2015 - SUMMER 2016 "ACTION MAY BE REQUIRED" Dear P                    | IRST NAME ; Student ID: 2806710 |
| Inbox (6)                                                                                                    | 🖂 🚖 finaid     | FAYETTEVILLE TECH FAFSA NOTIFICATION - Dear Standa, FTCC Student ID: 2806710                                                               |                                 |
| Starred                                                                                                    | 🔲 🕁 bryante    | Greetings from the Registration and Records/Curriculum Office - Dear Stantu Powell: The Registration and Records/Curriculum Office web     | omes you to Fayetteville        |
| Drafts                                                                                                    | 📋 🚖 Greal Team | The best of Great, wherever you are - Hi Stainha Get the official Great app The best Natures of Great are only available on your phone and |                                 |
| More +                                                                                                    | 📋 🗄 Gmail Team | Tips for using your new index - H Stanto Welcome to your Genal index Save everything With up to 3008 of space, you'll reven                |                                 |
| 1 6                                                                                                    | 📋 🕁 Gmail Team | How to use Gneil with Google Apps - H Staisha Work smarter with Gmail and Google Apps Manage Calendar meetings Google Calendar me          | kes .                           |
| Search people                                                                                                  |                |                                                                                                    |                                 |
| Looks like you don't<br>have anyone to chat<br>with yet. Initie some<br>contacts to get started.<br>Learn more | 10%            | Account Created State Learn how to use Great                                                                                               | Your                            |

Using 0 GB

Program Policies Powered by Google Your Student Email will be used for all Correspondence.

Instructor Emails Registration Financial Aid Etc.

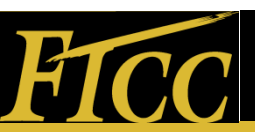

#### Creating WebAdvisor Password Return to www.faytechcc.edu

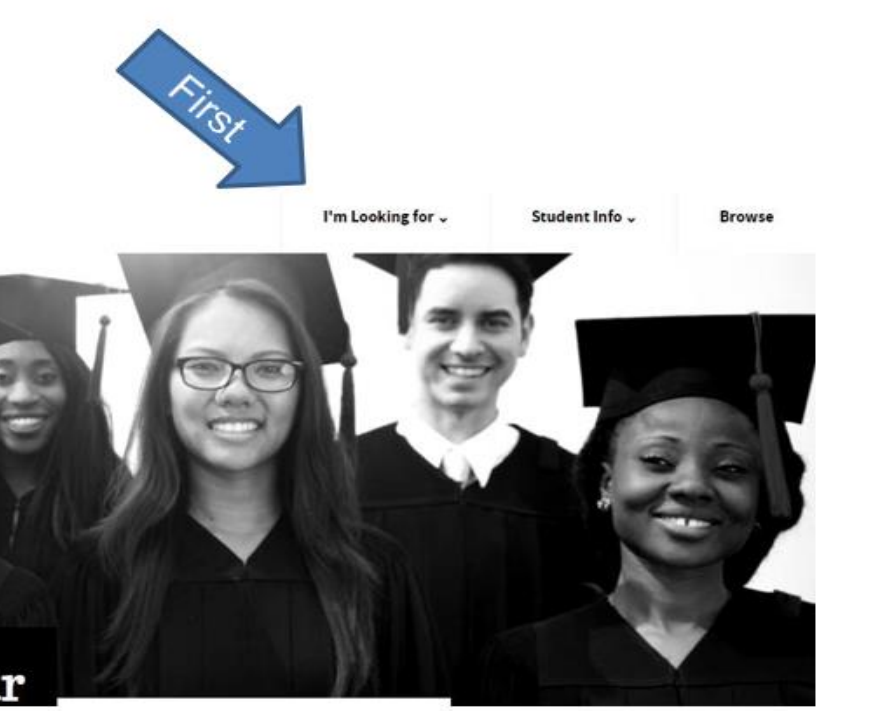

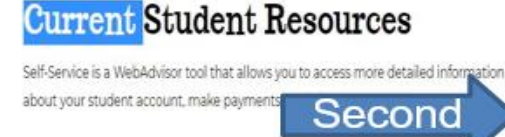

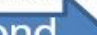

WEBADVISOR

BLACKBOARD STUDENT E-MAIL

Register for Classes Make a Payment lequest Transcripts sion Up for Text Alerts

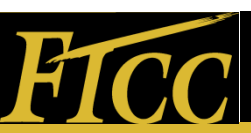

#### To Create Your Password

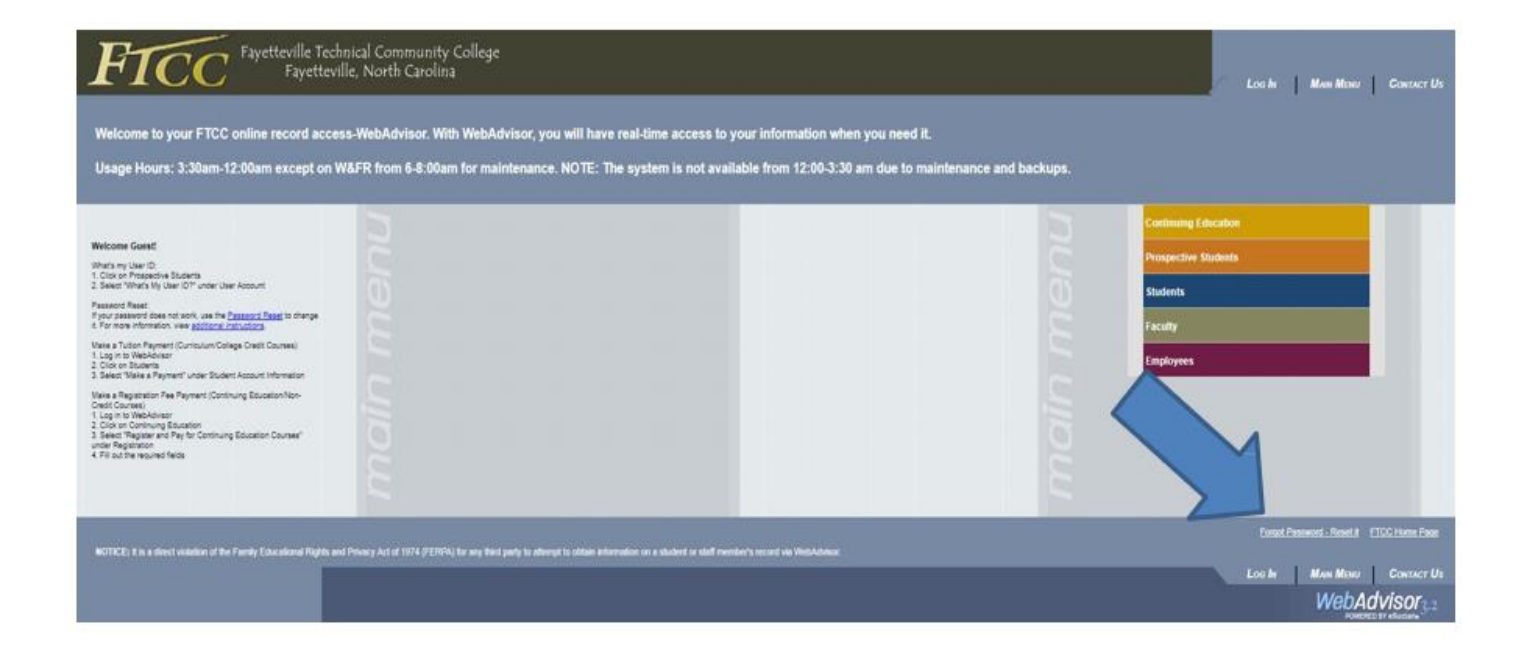

#### Click on Forgot Password -Reset It Option

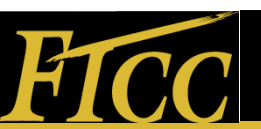

#### WebAdvisor Password Reset Page

|                                          | Student ID #:                                                                                                    |
|------------------------------------------|----------------------------------------------------------------------------------------------------|
|                                          | User ID: $b \subseteq o w \land g \uparrow c \land c \downarrow -$<br>First 7 letters of last name, first letter of first name & last 4 of ID# |
|                                          | My student Email address:<br>browng 7664 @student.faytechcc.edu<br>Password: <u>gotrojans6</u><br>Web-Advisor:<br>Password: <u>gotrojans6</u>  |
| FICC                                     | Financial Aid E-Forms:       Password:     4 + t oj avys (6)       ID:     766 4 (Last 4 of student ID)                                        |
| Password Reset                           | Blackboard: Password:                                                                                                    |
| Do you know your Student ID or Username? | Click on Students/Employee ID                                                                                                    |
| Student/Employee ID Number Reset Page    | Number.                                                                                                    |
| Student ID Number: First Name:           | Enter your Full Student ID<br>EX:2867664                                                                                                    |
| Last Name: Enter last 4 of SSN:          |                                                                                                    |
|                                          | Enter your:                                                                                                    |
| Enter date of hirth                      | First Name                                                                                                    |
| Month   Date   Year  Submit              | Last 4 of Social Security Number                                                                                                    |
|                                          | Date of Birth                                                                                                    |

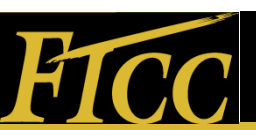

### Creating WebAdvisor Password

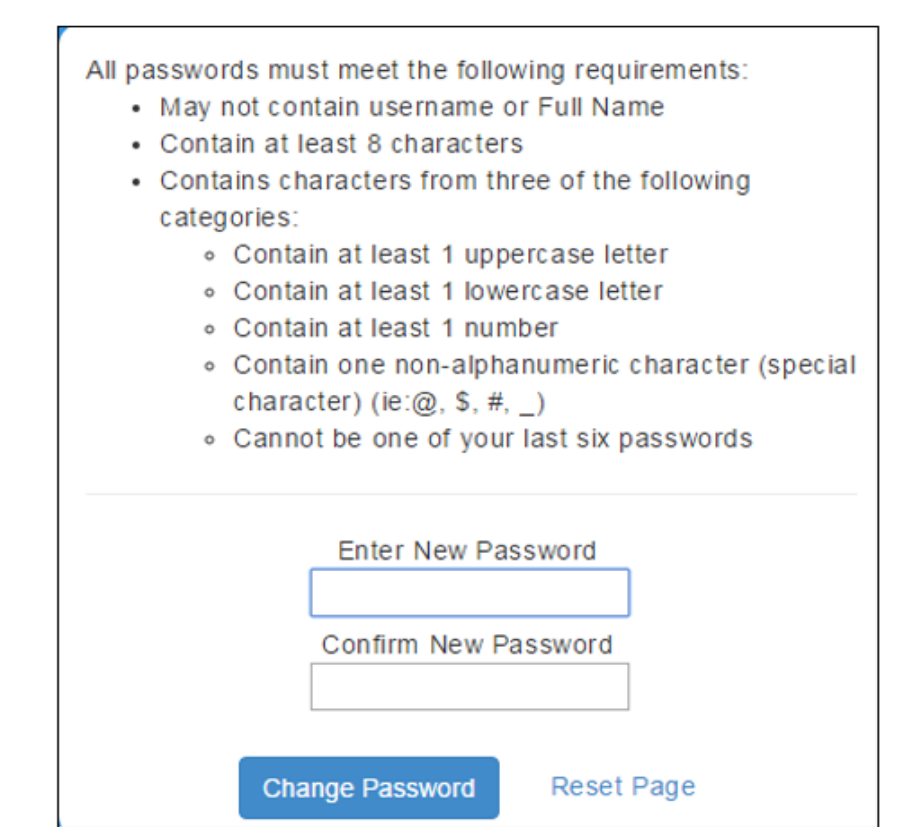

- Create a Password by following the prompts.
- \*Note\*
- This password will be used for your:
- Campus Computer Log On
- Campus WIFI Connection
- Web Advisor Log On
- Blackboard

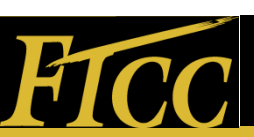

#### Logging in to WebAdvisor Return to <u>www.faytechcc.edu</u>

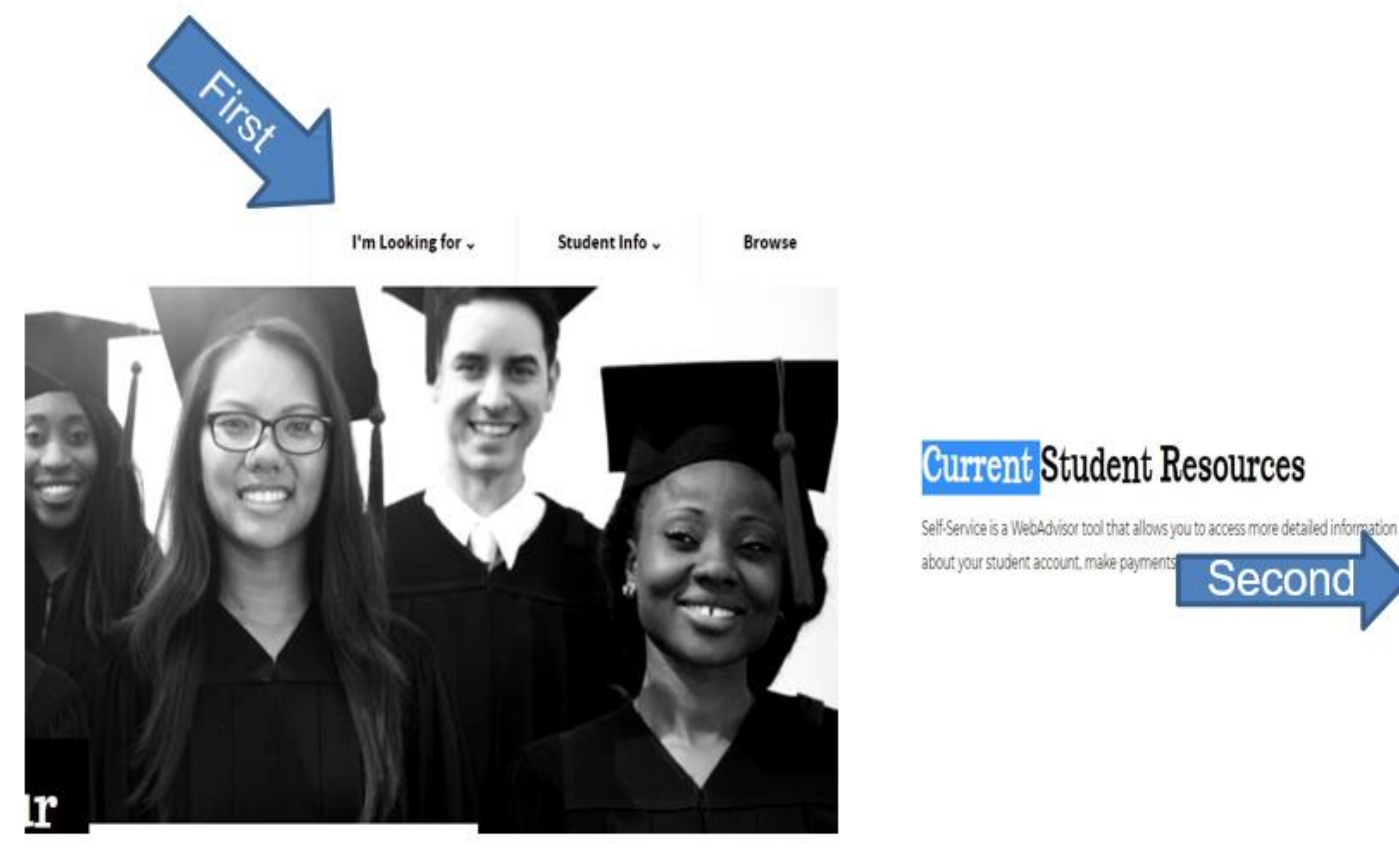

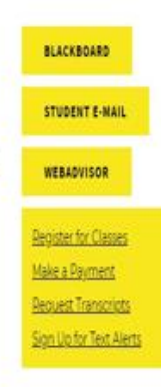

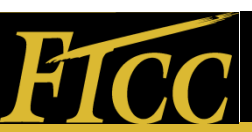

#### WebAdvisor Home Page

#### Click on "Log In"

Fayetteville Technical Community College Fayetteville, North Carolina

LOG IN MAIN MENU CONTACT US

Welcome to your FTCC online record access-WebAdvisor. With WebAdvisor, you will have real-time access to your information when you need it.

Usage Hours: 3:30am-12:00am except on W&FR from 6-8:00am for maintenance. NOTE: The system is not available from 12:00-3:30 am due to maintenance and backups.

|                                                                                                    | Continuing Education                                                                                                   |
|----------------------------------------------------------------------------------------------------|----------------------------------------------------------------------------------------------------|
| Welcome Guest!                                                                                                    | Deservative Students                                                                                                   |
| What's my User ID:<br>1. Click on Prospective Students                                                                                                    | Prospective Students                                                                                                   |
| 2. Select "What's My User ID?" under User Account                                                                                                    | Students                                                                                                    |
| Password Reset:<br>If your password does not work, use the <u>Password Reset</u> to<br>change it. For more information, view <u>additional instructions</u> .                                                                                                    | Faculty                                                                                                    |
| Make a Tuition Payment (Curriculum/College Credit Courses)<br>1. Log in to Web4dvisor<br>2. Click on Students<br>3. Select "Tuake a Payment" under Student Account Information                                                                                        | Employees                                                                                                    |
| Make a Registration Fee Payment (Continuing Education/Non-<br>Credit Courses)<br>1. Log in to WebAdvisor<br>2. Cirk on Continuing Education<br>3. Select "Registre and Pay for Continuing Education Courses"<br>under Registration<br>4. Fill out the required fields |                                                                                                    |
| 2                                                                                                    | Forgot Password - Reset II ETCC Home Page                                                                              |
| NOTICE: It is a direct violation of the Family Educational Rights and Privacy Act of 1974 (FERPA) for any third part                                                                                                    | y to attempt to obtain information on a student or staff member's record via WebAdvisor<br>Log IN MAIN MENU CONTACT US |
|                                                                                                    | Mah Advisor                                                                                                    |
|                                                                                                    | WebAdVISora2                                                                                                    |

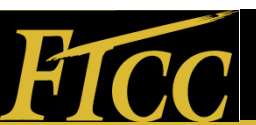

H†

#### WebAdvisor Log In Page

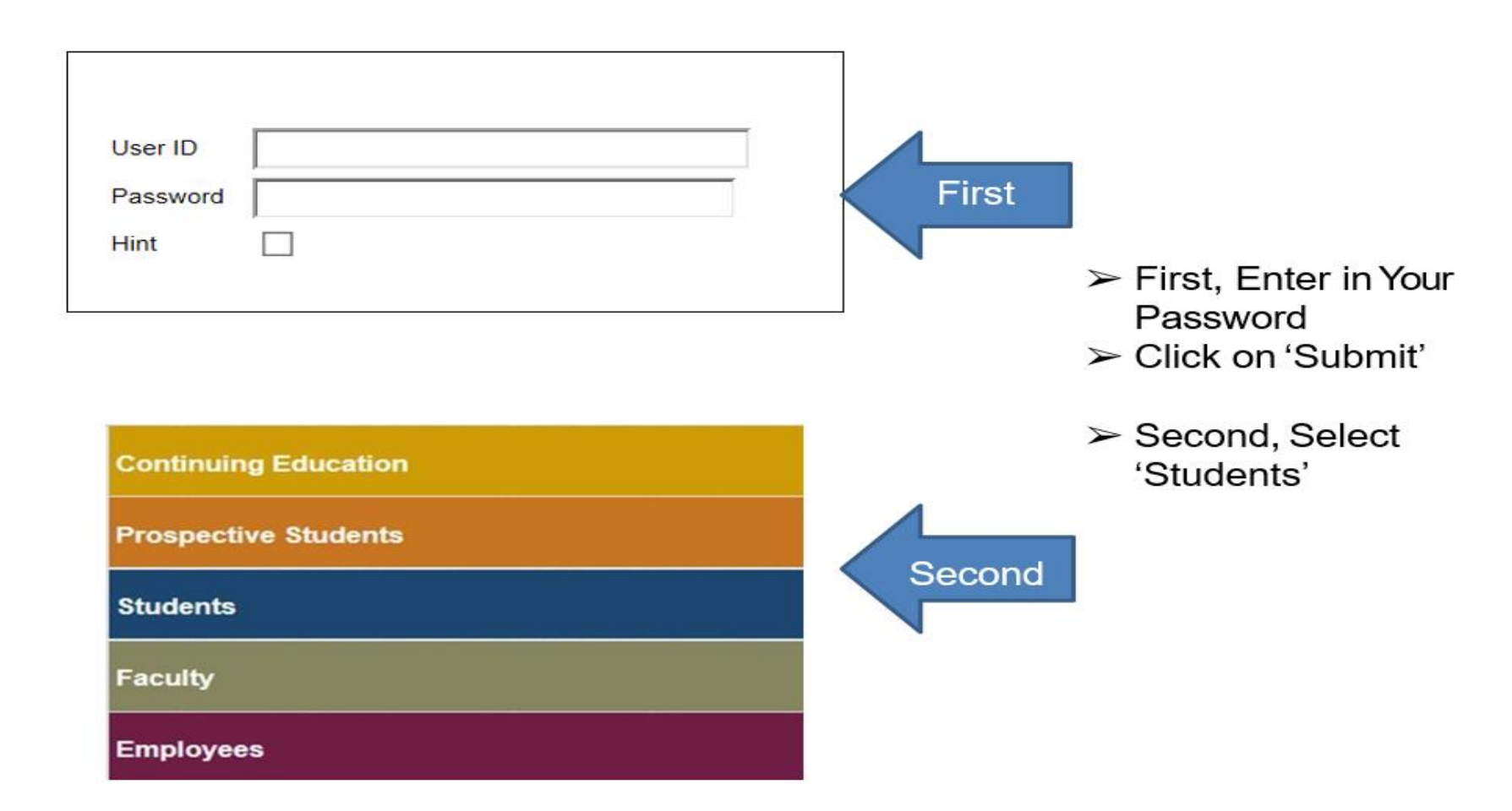

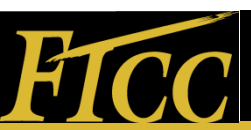

#### Welcome Screen in WebAdvisor

| WebAdvisor can help you access self-service account i<br>and balance, and financial aid eligibility and award. To a | nformation about your program evaluation, registration, account paymen<br>access your record online, click one of the links below: |
|----------------------------------------------------------------------------------------------------|----------------------------------------------------------------------------------------------------|
| The following links may display confidential information.                                                           |                                                                                                    |
|                                                                                                    |                                                                                                    |
|                                                                                                    |                                                                                                    |
|                                                                                                    |                                                                                                    |
|                                                                                                    |                                                                                                    |
| User Account                                                                                                    | Communication                                                                                                    |
|                                                                                                    | My Documents                                                                                                    |
| Address Change                                                                                                    | E-mail My Advisor(s)                                                                                                    |
|                                                                                                    |                                                                                                    |
| Student Account Information                                                                                         | Registration                                                                                                    |
| View Assount and Make Reymonts                                                                                      | Manage My Waitlist                                                                                                    |
| Enroll in Payment Plan/a Cashier                                                                                    | Student Health Program Application                                                                                                 |
| 1098 Electronic Consent                                                                                             | Student Course Withdrawal Form                                                                                                    |
| View My 1098-T Forms                                                                                                |                                                                                                    |
|                                                                                                    | Academic Planning                                                                                                    |
| Financial Aid                                                                                                    | Student Planning                                                                                                    |
| Financial Ald eForms                                                                                                |                                                                                                    |
| Financial Aid Course Eligibility                                                                                    | Academic Profile                                                                                                    |
| Financial Aid Checklist                                                                                             | Transcript                                                                                                    |
|                                                                                                    | Transcript Request                                                                                                    |
|                                                                                                    | NSCL Student Self Serve                                                                                                    |

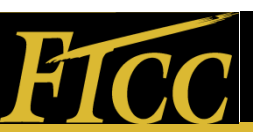

# If you are missing documents, check "My Documents."

Communication

My Documents E-mail My Advisor(s)

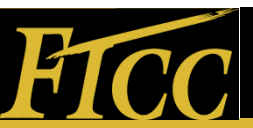

#### Here you can check your Financial Aid status.

Financial Aid

<u>Financial Aid eForms</u> <u>Financial Aid Course Eligibility</u> Financial Aid Checklist

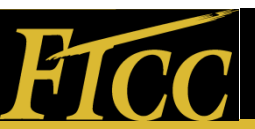

#### Log in to your E-Forms

| Welcome,     | Please Login             |
|--------------|--------------------------|
| Username:    |                          |
| Password:    |                          |
| ID:          | (Last 4 digit)<br>Submit |
| Forgotten yo | our username/password?   |

From here you can complete missing documents for your financial aid.

The login should be the same as your WebAdvisor.

The last four of your ID refers to your student ID

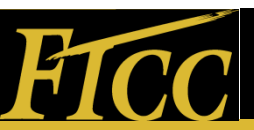

#### Log in to Student Planning

| WebAdvisor can help you access self-service account information and balance, and financial aid eligibility and award. To access y | ion about your program evaluation, registration, account payment<br>our record online, click one of the links below: |
|----------------------------------------------------------------------------------------------------|----------------------------------------------------------------------------------------------------|
| The following links may display confidential information.                                                                         |                                                                                                    |
|                                                                                                    |                                                                                                    |
| User Account                                                                                                    | Communication                                                                                                    |
| What's my User ID?<br>Address Change                                                                                              | My Documents<br>E-mail My Advisor(s)                                                                                 |
| Student Account Information                                                                                                    | Registration                                                                                                    |
| View Account and Make Payments<br>Enroll in Payment Plan/e-Cashier<br>1098 Electronic Consent                                     | Manage My Waitlist<br>Student Health Program Application<br>Student Course Withdrawal Form                           |
| View My 1098-T Forms                                                                                                    | Academic Planning                                                                                                    |
| Financial Aid                                                                                                    | Student Planning                                                                                                    |
| Financial Aid eForms<br>Financial Aid Course Eligibility                                                                          | Academic Profile                                                                                                    |
| Financial Aid Checklist                                                                                                    | <u>Transcript</u><br><u>Transcript Request</u><br><u>NSCL Student Self Serve</u>                                     |

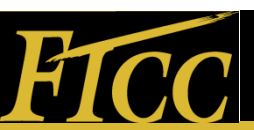

#### **Student Planning Page**

| Fayetteville Technical Comm                                                       | unity College                         |                                 |      |                                                                                                    | Timothy Brya                                              | t 🔕 Sgrout       | ? He |
|-----------------------------------------------------------------------------------|---------------------------------------|---------------------------------|------|----------------------------------------------------------------------------------------------------|-----------------------------------------------------------|------------------|------|
| Academics v Student Planning v                                                    | Planning Overview                     |                                 |      |                                                                                                    |                                                           |                  |      |
| Steps to Getting Started<br>There are many options to help you plan your          | courses and earn your degree. Here    | are 2 steps to get you started: |      |                                                                                                    | [P <sub>Start</sub> ]                                     | for courses      | _    |
| View Your Progress<br>Start by going to My Progre<br>onurse.<br>Go to My/Progress | is to see your academic progress in y | our degree and search for       |      | Plan your Degree & Register for C<br>lest, take a look at your plan to see wha<br>oward your degree.<br>So to Han & Schedule | <b>Jasses</b><br>Lyou've accomplished and register your r | enaining classes |      |
| Programs                                                                          |                                       | Cumulative GPA                  | Proj | pess                                                                                                    |                                                           |                  |      |
| Associate in General Education                                                    |                                       | 2.307 (2.000 required)          |      |                                                                                                    |                                                           |                  |      |
| Continuing Education                                                              |                                       |                                 |      |                                                                                                    |                                                           |                  |      |
| Non-term Courses Sched                                                            | ule                                   |                                 |      |                                                                                                    |                                                           |                  |      |
| Sun                                                                               | Mon                                   | Tue                             | Wed  | Thu                                                                                                    | Pri                                                       | Sat              |      |
| Bam                                                                               |                                       |                                 |      |                                                                                                    |                                                           |                  |      |
| Sam                                                                               |                                       |                                 |      |                                                                                                    |                                                           |                  |      |
| 10am                                                                              |                                       |                                 |      |                                                                                                    |                                                           |                  |      |
| 11am                                                                              |                                       |                                 |      |                                                                                                    |                                                           |                  |      |
| t2pm                                                                              |                                       |                                 |      |                                                                                                    |                                                           |                  |      |
|                                                                                   |                                       |                                 |      |                                                                                                    |                                                           |                  |      |
| tpm                                                                               |                                       |                                 |      |                                                                                                    |                                                           |                  |      |
| tpm<br>2pm                                                                        |                                       |                                 |      |                                                                                                    |                                                           |                  |      |

In Student Planning:

- You can register for classes
- Check your GPA standing
- View Classes we offer for the semester
- View Test Scores
- Print Schedules
- Print Unofficial Transcripts
- Review FinancialAid Information

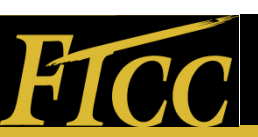

#### Help is Here!

If you have any questions please call us at 910-678-8473 or email us at admissions@faytechcc.edu

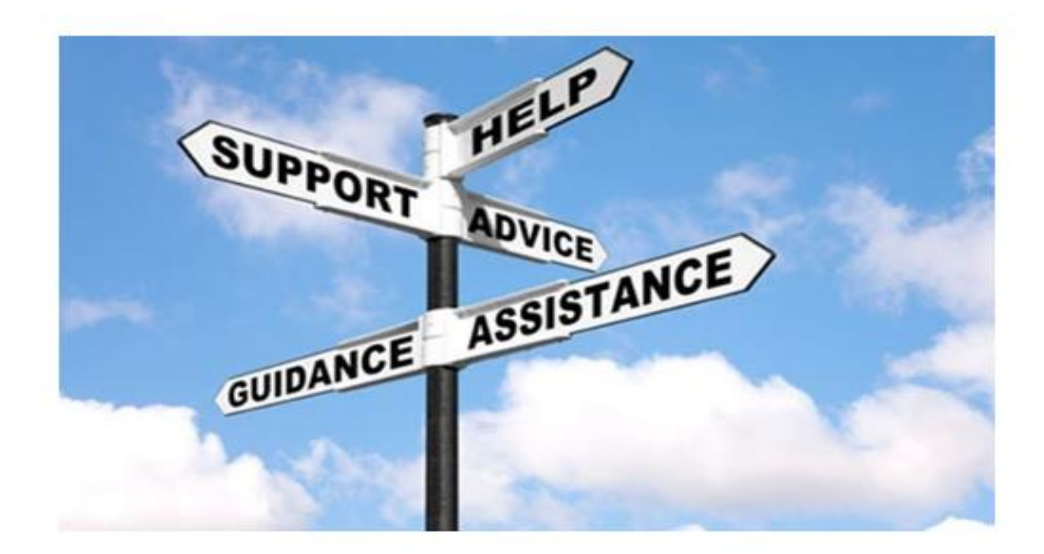

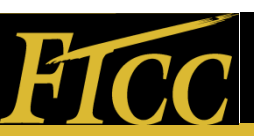